## <section-header>

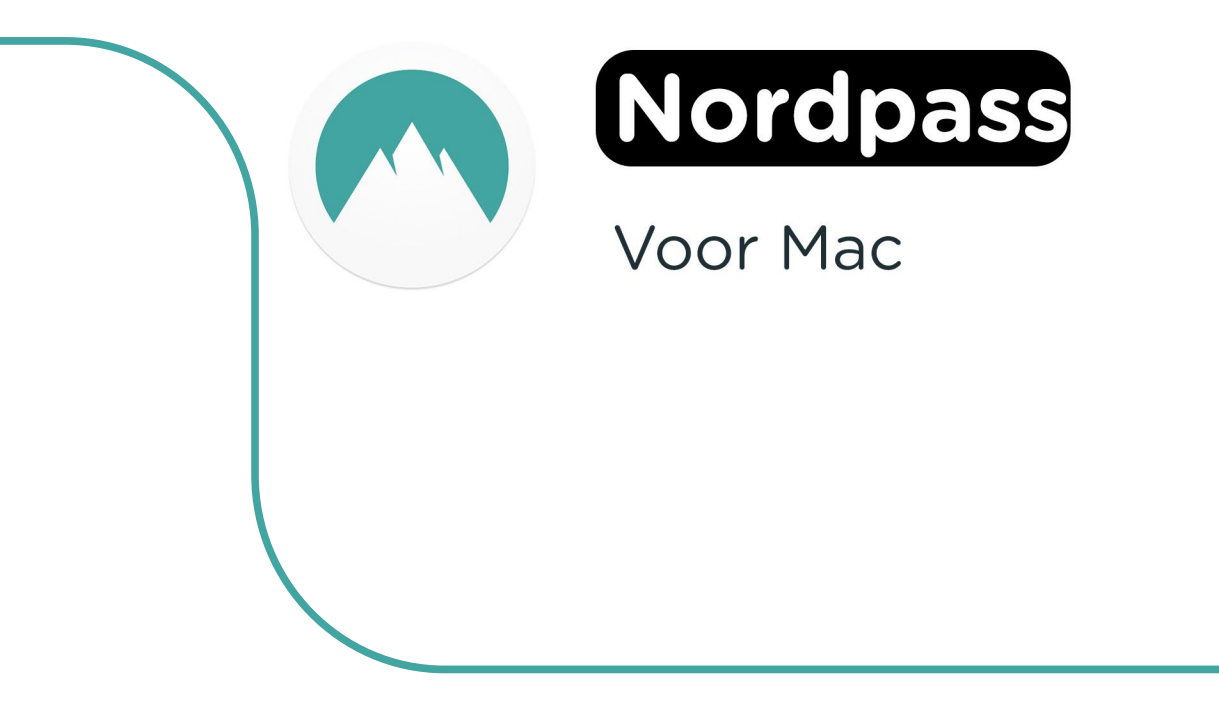

**Stap 1:** Bestel NordPass op SURFspot. Binnen 15 minuten zal je een aantal mailtjes van ons krijgen waarin jouw bestelling bevestigd wordt en waarin je de downloadgegevens krijgt.

**Stap 2:** Je krijgt nu een mail op het door jou opgegeven e-mailadres van noreply@activate-here.com, met als onderwerp "Namens SURF B.V. uw download code". Hier vind je een link naar de omgeving waar je je licentiecode kunt activeren. Klik op de link in de e-mail.

| Geachte heer/mevrouw,                                                                                                    |                                           |                   |  |  |
|----------------------------------------------------------------------------------------------------|-------------------------------------------|-------------------|--|--|
| Hartelijk dank voor uw software aank                                                                                                    | koop via SURF B.V Uw producten zijn nu on | line beschikbaar. |  |  |
| Klant PO nummer:<br>Order referentie nummer:                                                                                                    |                                           |                   |  |  |
| Part nummer                                                                                                    | Product naam                              | Aantal            |  |  |
|                                                                                                    |                                           | 1                 |  |  |
| Om uw ESD aankoop te activeren:                                                                                                    |                                           |                   |  |  |
| Klik <u>hier</u> om toegang te krijgen tot uw software licentie code. Gebruik de volgende gegevens om in te<br>loggen:                                     |                                           |                   |  |  |
| Gebruikersnaam: (uw e-mailadres)<br>Wachtwoord:                                                                                                    |                                           |                   |  |  |
| Na het inloggen wordt gevraagd om uw wachtwoord te wijzigen. Dit wachtwoord dient voorzien te zijn van een hoofdletter, kleine letter, getal en leesteken. |                                           |                   |  |  |

**Stap 3:** Je wordt nu doorgeleid naar de omgeving waar je je licentiecode kunt activeren. Log in met de gebruikersnaam en het wachtwoord dat je via de mail hebt ontvangen.

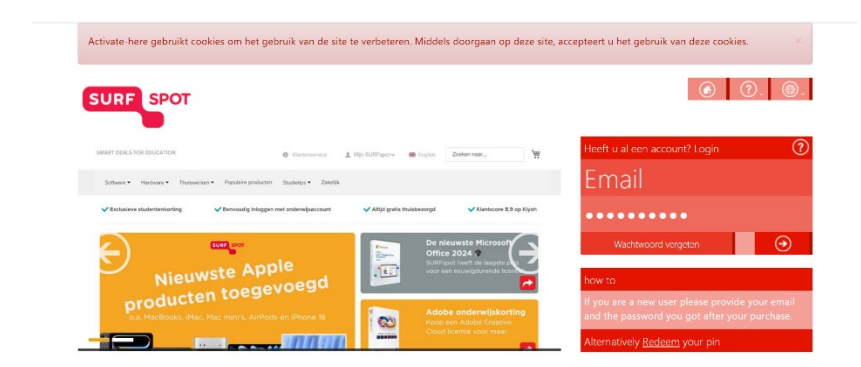

Stap 4: Wijzig je wachtwoord en klik op "Wachtwoord wijzigen" om deze wijziging te bevestigen.

| * Verander uw wachtwoord |                        |
|--------------------------|------------------------|
| Huidig wachtwoord        |                        |
| Nieuw wachtwoord         |                        |
| Bevestig wachtwoord      |                        |
|                          | Verander uw wachtwoord |
| * Compliance             |                        |
| • notifications          |                        |

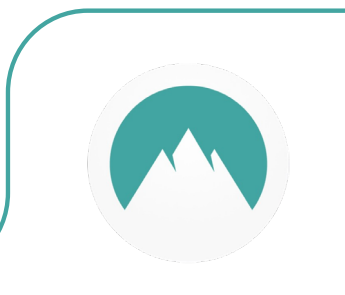

**Stap 5:** Accepteer de algemene voorwaarden door het vinkje aan te klikken bij "Ik accepteer de algemene voorwaarden". Klik daarna op "Bevestigen".

| Verander uw wachtwoord                                                                                                    | Wachtwoord is veranderd<br>Wachtwoord succesvol veranderd                       |
|----------------------------------------------------------------------------------------------------|---------------------------------------------------------------------------------|
| Compliance                                                                                                    |                                                                                 |
| 1. Algemeen                                                                                                    | ×                                                                               |
| 1.1 Het leveringsportaal Activate-Here van TD SYNNEX ("Leveringsportaal Activate-Here") is een online webpagina waar de geko<br>gedownload. Elk gebruik van het Leveringsportaal Activate-Here dat wordt aangeboden door een van de bedrijnen van TD SYNNEX<br>https://eu.tdsynnex.com/CatkénnihtmiContenticirvipiload/Country/COM/HEVW/201erms-and-Conditions/Entities//2020SYN                                                                                                    | chte producten kunnen worden<br>K die hier zijn opgenomen<br>NEX%20Entities.pdf |
| ("TD SYNNEX") is onderworpen aan de volgende gebruiksvoorwaarden. Deze gebruiksvoorwaarden kunnen worden aangevuld, ge<br>andere voorwaarden. Door zicht te registreren of, als dit niet vereist is, door het Leveringsportaal Activate-Here te openen of te geb<br>("Gebruiker") skkoord met de op dat moment geldende versie van de Gebruiksvoorwaarden.                                                                                                    | ewijzigd of vervangen door<br>rruiken, gaat de gebruiker                        |
| 1.2 Het Leveringsportaal Activate-Here bevat informatie, software of documentatie voor het bekijken of downloaden van het gekoc                                                                                                    | the product.                                                                    |
| 2. Registratie, wachtwoord                                                                                                    |                                                                                 |
| n no douentide filmen de conversation de la conversation de la conver | Bevestigen                                                                      |
| notifications                                                                                                    |                                                                                 |

Stap 6: Vul je naam in en klik op "Bevestigen".

| Verander uw wachtwoord aub, voordat u verder gaat graag de voorwaarden accr | epteren.                        | Compliance Accepted<br>Compliance Accepted |
|-----------------------------------------------------------------------------|---------------------------------|--------------------------------------------|
| * Verander uw wachtwoord                                                    |                                 |                                            |
| * Compliance                                                                |                                 |                                            |
| * notifications                                                             |                                 |                                            |
| your first name                                                             | your last name                  |                                            |
| Graag wil ik bericht ontvangen als er upgrades of renewals zij              | n van software op mijn account. |                                            |
|                                                                             |                                 |                                            |

Stap 7: Je bent nu ingelogd. Klik op het slotje onder "U hebt 1 van 1 Codes beschikbaar".

| SURF SPOT                                             |                                                                                          |                                   | ه ۹ (                                                | € ⑦. (          | ).                      |
|-------------------------------------------------------|------------------------------------------------------------------------------------------|-----------------------------------|------------------------------------------------------|-----------------|-------------------------|
| Mijn proc                                             | duct                                                                                     | en                                |                                                      | Zoek<br>Sorteer | op: Order datu          |
| 4 24-Dec-24                                           |                                                                                          |                                   |                                                      |                 |                         |
| Datum<br>24-Dec-24<br>Order referentie :<br>Klant PO: | Character<br>Stars<br>The<br>The<br>The<br>The<br>The<br>The<br>The<br>The<br>The<br>The | <ul><li>(i)</li><li>(c)</li></ul> | Beheer uw codes<br>U heeft 1 van 1 Codes beschikbaar | ۵.              | Installeer<br>producten |
| Product informatie                                    |                                                                                          | Product naam                      | Vendor na                                            | aam Ve          | endor part nummer       |

Stap 8: Klik op "Claim uw code".

| Mijn prod                                             | ducten                  |                                                       | Zoek<br>Sorteer op: <b>Order datu.</b> g |
|-------------------------------------------------------|-------------------------|-------------------------------------------------------|------------------------------------------|
| 4 24-Dec-24                                           |                         |                                                       |                                          |
| Datum<br>24-Dec-24<br>Order referentie :<br>Klant PO: | Eleband<br>Office<br>To | Beheer uw codes     U heeft 1 van 1 Codes beschikbaar | Installeer<br>producten                  |
| Beheer uw codes                                       | Code Ref#               | Claim uw coda Stuur door                              | ≡ ⊘.                                     |
|                                                       |                         |                                                       |                                          |

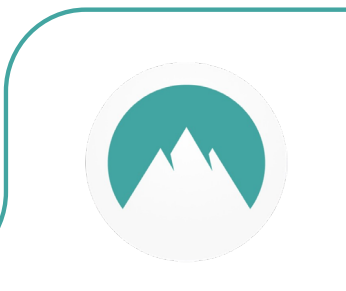

Stap 9: Klik op het pijltje om je code te activeren.

| SURF SPOT<br>Claim uw activatie code | 9         | ×                |
|--------------------------------------|-----------|------------------|
| Product naam                         | Order id  | Product Ref code |
| Indien u verder gaat kunt u niet mee | er terug. |                  |
|                                      |           | Sluit            |

Stap 10: Klik nu op "Installeer producten" en klik op de download link.

| Datum<br>24-Dec-24<br>Order referentie :<br>Klant PO: | Reference of the second second | (i)<br>(i)   | Beheer uw codes<br>U heeft 0 van 1 Codes beschikbaar<br>Ø - | Installeer<br>producten |
|-------------------------------------------------------|----------------------------------------------------------------------------------------------------|--------------|-------------------------------------------------------------|-------------------------|
| Installeer producten                                  | <ul> <li>Installatie</li> </ul>                                                                                                    |              |                                                             |                         |
|                                                       |                                                                                                    | S. 6. 10. 24 | a 👬 👬 🔐 🚱                                                   | É                       |

**Stap 11:** Vul je e-mailadres in en de code in die je bij stap 3 hebt ontvangen, klik daarna op "Continue".

| Nord Account                                                            | Hi there! Let's activate your Nord products NordVPN   NordPoss   NordLocker                                                                                                    |                                            |
|-------------------------------------------------------------------------|----------------------------------------------------------------------------------------------------|--------------------------------------------|
|                                                                         | Enter your code                                                                                                    | Help center<br>Here to apply your code - I |
| Activation steps                                                        | Activation code                                                                                                    | FAQ about activation codes>                |
| Enter code     Verify account     Enable auto-renewal     Download apps | exual name@example.com Vou can only use your code once. To use it successfully, follow through all the antivation oneps in one ps.                                                                                                   | ]                                          |
|                                                                         | by submitting this form you agree to our <u>Term of service</u> and <u>Thistory Ibsity</u> .<br>If you don't want to notive maintaing annals about Nord services, you can change your<br>notification settings in your Nord Account. |                                            |

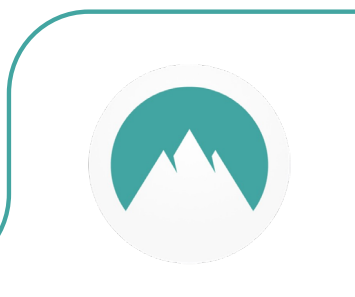

Stap 12: Verifieer het e-mailadres door de code in te vullen die je per mail hebt ontvangen.

| Nord Account        | Oon't close this page until you're done.                 |
|---------------------|----------------------------------------------------------|
| Activation steps    | Vaiferrari                                               |
| Enter code          | Enter the verification code from the email in your inbox |
| Enable auto-renewal | or spam folder sent to                                   |
| • connect appo      |                                                          |
|                     |                                                          |

Stap 13: Maak een wachtwoord aan voor je NordPass account en klik op "Create Password".

| Nord Account                            |                                                                                                    |
|-----------------------------------------|----------------------------------------------------------------------------------------------------|
| Activation steps                        | Create your password                                                                                                  |
| Enter code                              |                                                                                                    |
| Verify account                          | Password                                                                                                    |
| <ul> <li>Enable auto-renewal</li> </ul> |                                                                                                    |
| <ul> <li>Download apps</li> </ul>       | Password strength                                                                                                    |
|                                         | Password must have at least 8 characters, uppercase and<br>lowercase letters, and symbols. Never reuse old passwords. |
|                                         | Create password                                                                                                    |
|                                         |                                                                                                    |

**Stap 14:** In het volgende scherm kun je ervoor kiezen om je licentie automatisch te verlengen. **Let op:** klik op "Skip this step", anders kan NordPass je licentie automatisch verlengen.

| Ac | tivation steps      |                                                                                                    |                                                                                                    |
|----|---------------------|----------------------------------------------------------------------------------------------------|----------------------------------------------------------------------------------------------------|
| ø  | Enter code          | Card details                                                                                                    | VISA 🌒 🔯 DISCHARK                                                                                                    |
| Ó  | Verify account      | First name                                                                                                    | Last name                                                                                                    |
| ١  | Enable auto-renewal |                                                                                                    |                                                                                                    |
|    | Download apps       |                                                                                                    |                                                                                                    |
|    |                     | Card number ①                                                                                                    | Expiration date                                                                                                    |
|    |                     | 0000 0000 0000 0000                                                                                                    | MMYY                                                                                                    |
|    |                     |                                                                                                    |                                                                                                    |
|    |                     | CVV () Postal code (optional)                                                                                                    |                                                                                                    |
|    |                     |                                                                                                    |                                                                                                    |
|    |                     |                                                                                                    |                                                                                                    |
|    |                     | Subscription NordPass                                                                                                    | \$35.88/vear ①                                                                                                    |
|    |                     | Tax country Netherlands (VAT 21%)                                                                                                    | \$7.53                                                                                                    |
|    |                     |                                                                                                    |                                                                                                    |
|    |                     | Total                                                                                                    | \$43.41/year                                                                                                    |
|    |                     | By entering your payment debias, you agree that at the end of your users/righter<br>renewal at the <u>them-applicable interval</u> police. The price is subject to change, b<br>time. Learn more | In period year will be charged using this payment method for year subscription<br>us we will always send you a notification email prior to charging. Cancel at any<br>Skip this strip |

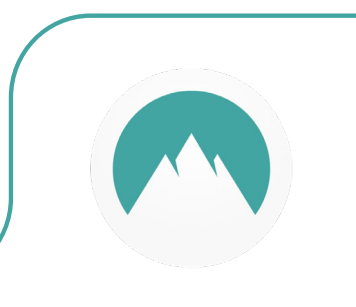

**Stap 15:** Je wordt nu doorgestuurd naar https://nordpass.com/download/mac/, hier kun je NordPass voor Mac downloaden. Klik op "Download app for Mac".

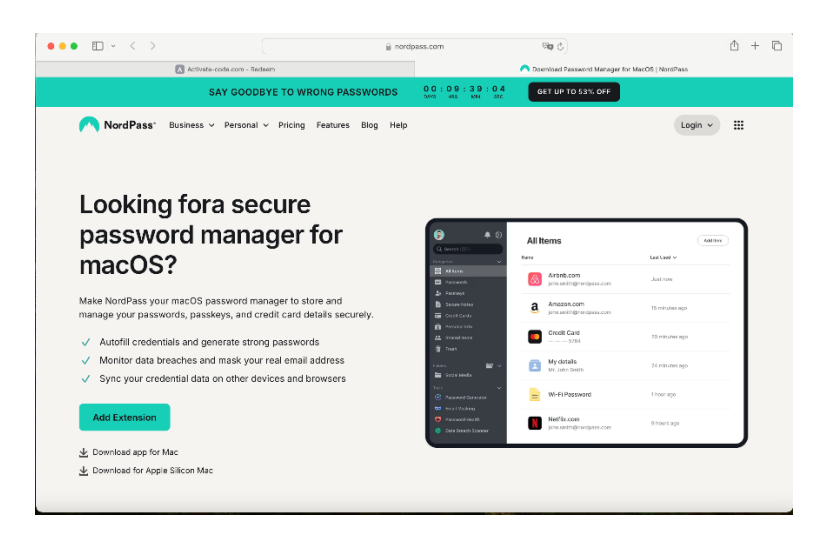

Stap 16: Klik op het gedownloade installatiebestand, de installatie zal nu starten.

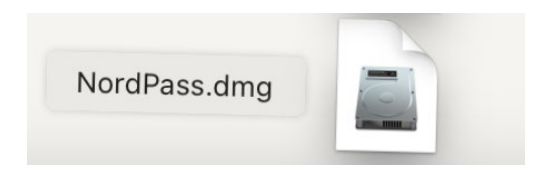

Stap 17: Sleep NordPass naar de Applications map.

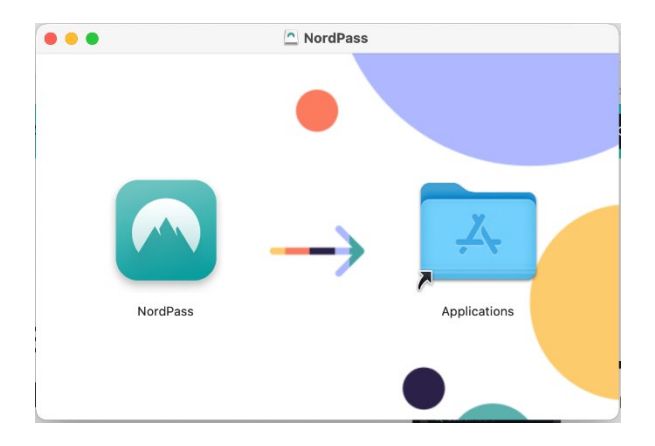

Stap 18: Open Finder en ga naar Applications, klik daarna op NordPass.

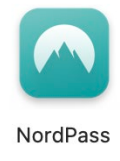

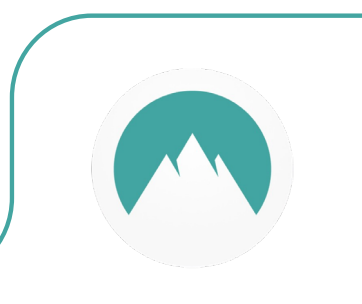

Stap 19: Je krijgt nu de vraag of je NordPass wilt openen. Klik op "Open".

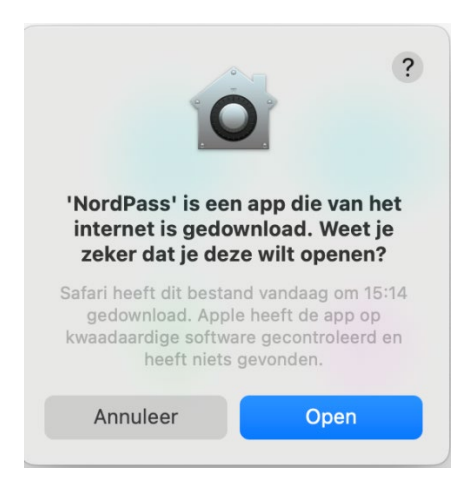

Stap 20: NordPass zal nu openen. Klik op "Log In".

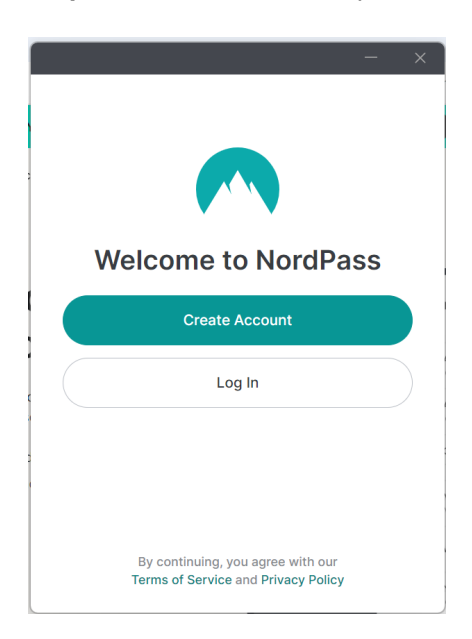

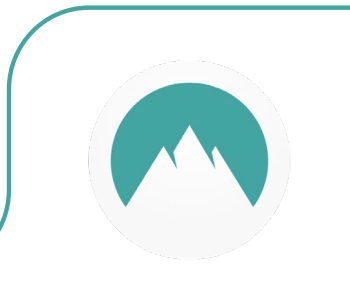

Stap 21: Vul het wachtwoord in van je NordPass account en klik opnieuw op "Log In".

|       | Nord Account              |   |
|-------|---------------------------|---|
|       | Hi there!                 |   |
|       | Use another account       |   |
| Passw | ord                       | ٢ |
|       | Log in                    |   |
|       | Forgot your password?     |   |
|       | G Sign in with Google     |   |
|       | Sign in with Apple        |   |
|       | Get a one-time login code |   |

**Stap 22:** Maak nu een "Master Password" aan, dit wachtwoord gebruik je om al je andere opgeslagen wachtwoorden te beheren. Klik dan op "Continue".

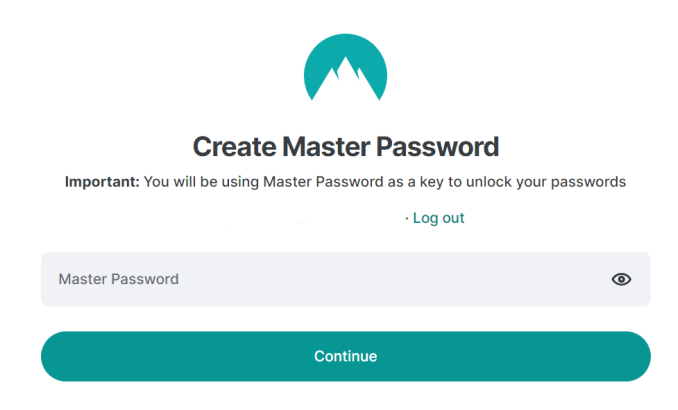

Stap 23: Vul opnieuw je "master password" in en klik op "Confirm".

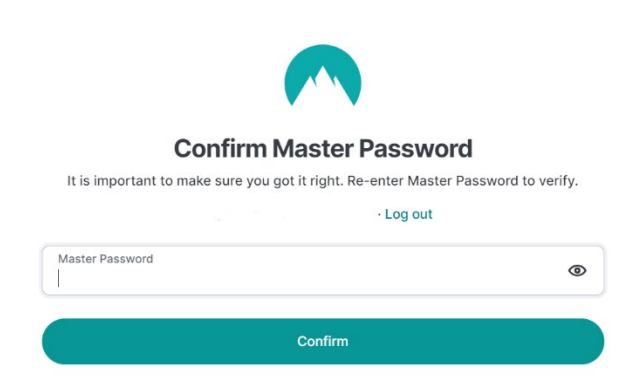

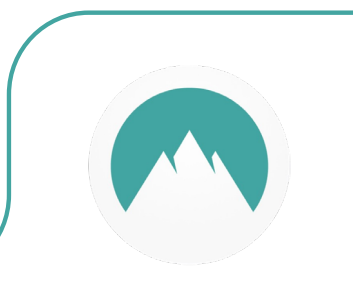

Stap 24: Je licentie is nu succesvol geactiveerd, je kunt aan de slag!

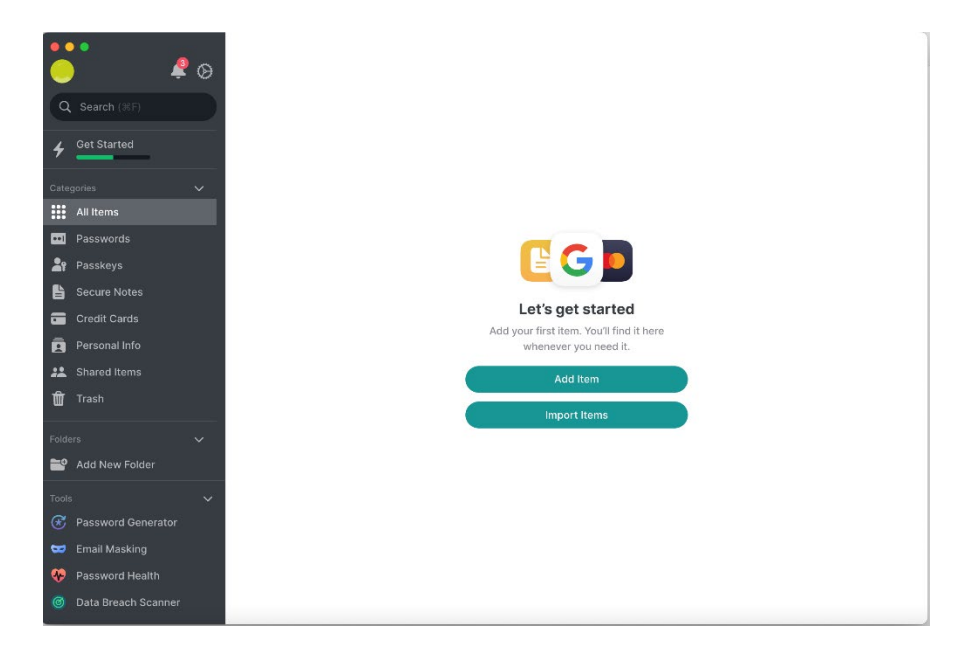

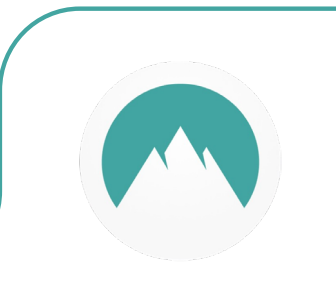

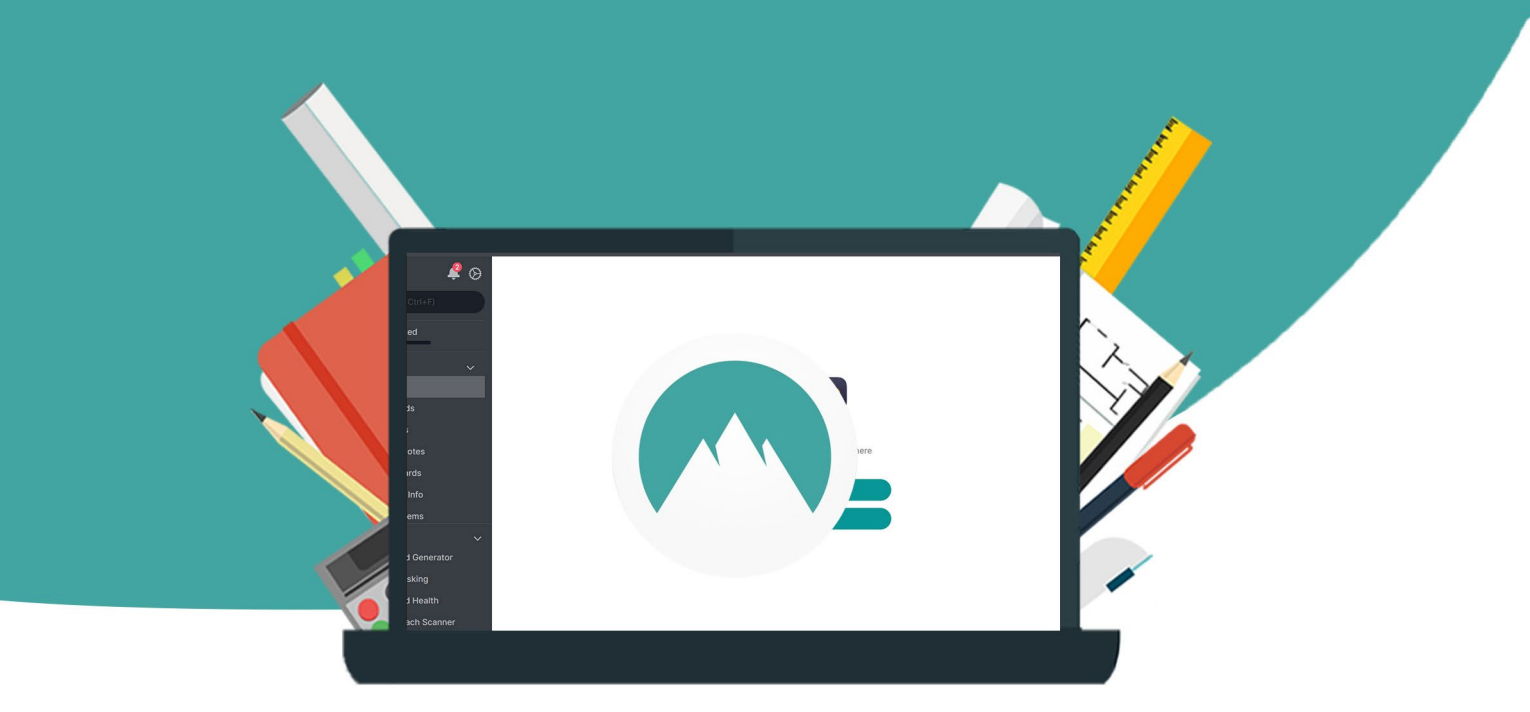

## 10